## How to update your PPS ChromeOS Device

- 1. Power on your PPS ChromeBook or ChromeTablet
- 2. Connect to your home, school, or mobile hotspot Wi-Fi (<u>follow these</u> <u>instructions</u> / <u>mobile hotspot video</u>)
- 3. Choose: Sign in with a different account (Do NOT click Next)

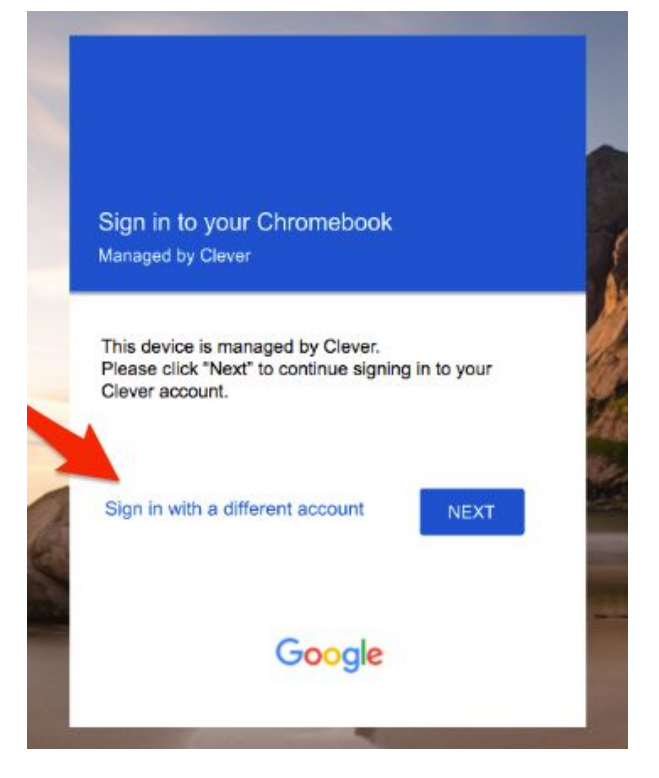

- Enter your PPS username (you should not need to include @pps.net or @student.pps.net)
  - a. If you are a student and the login box contains "@pps.net" you will need to use your full username including "@student.pps.net".
  - b. If you are a staff member and the login box contains
    "@student.pps.net" you will need to use your full username including "@pps.net".

| Sign in to your Chromebook          | (                |
|-------------------------------------|------------------|
| Managed by apps4pps.net. Learn more |                  |
|                                     |                  |
| Enter your email                    | @student.pps.net |

5. Enter your password

| Google              |   |
|---------------------|---|
| Welcome             |   |
| ®student.pps.net    |   |
|                     |   |
|                     |   |
| Enter your password |   |
| Enter your password | 0 |

## 6. Click Next

7. At the bottom right hand corner, click on the time, which will open the

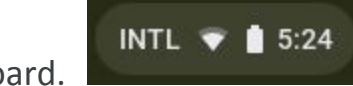

dashboard.

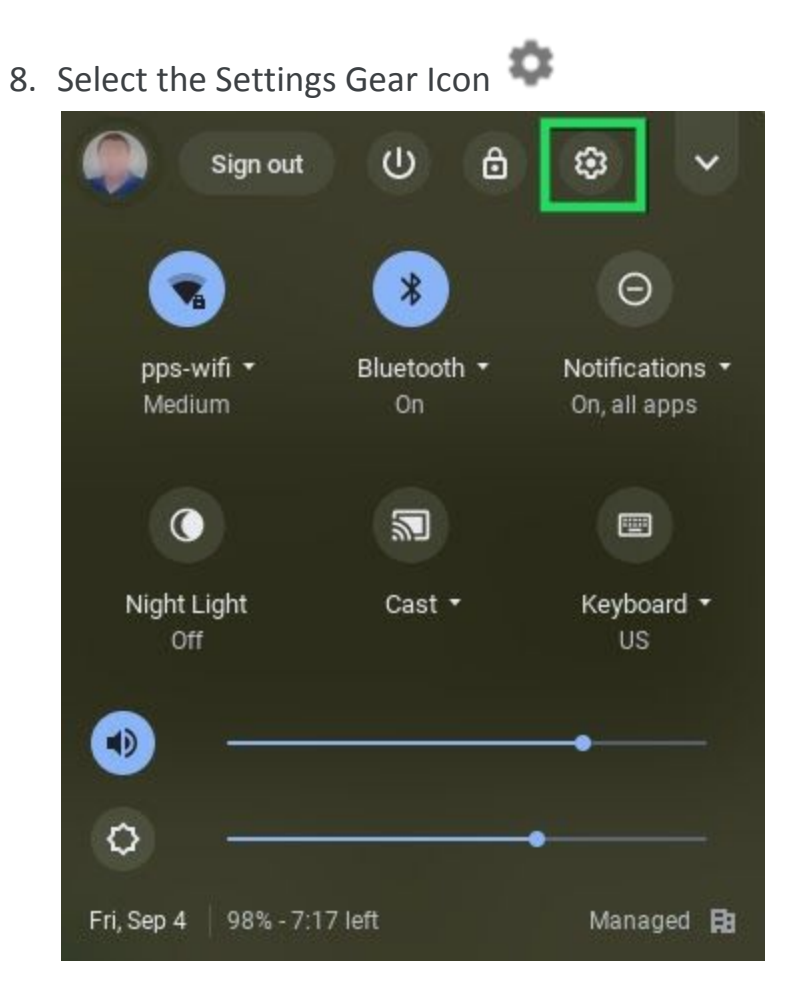

9. At the bottom left panel, select About Chrome OS.

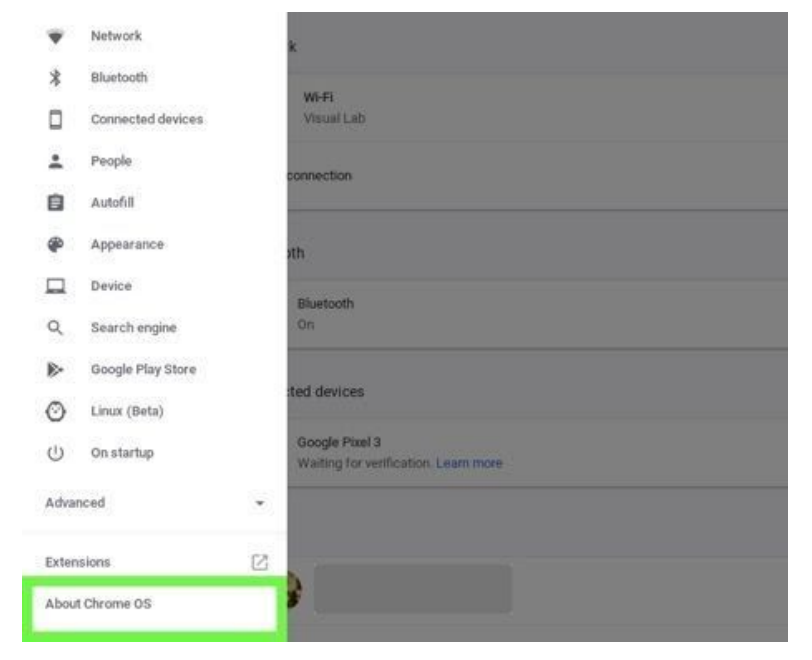

10. Under "Google Chrome OS," you'll find which version of the Chrome Operating System is currently installed. - As of Sept 4, 2020, this should be version 83 or higher.

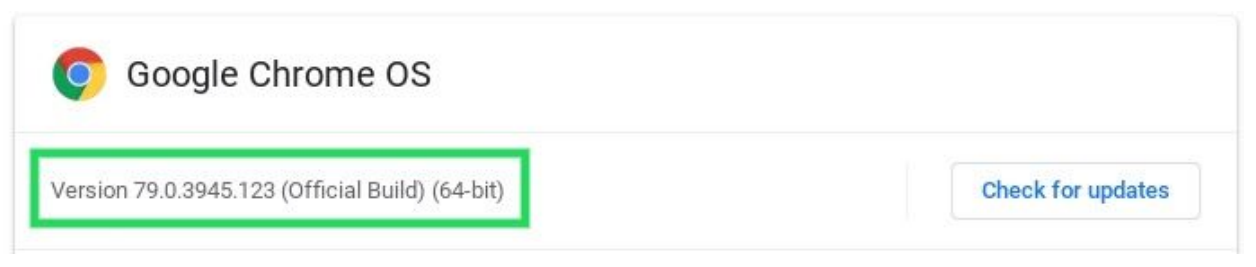

## 11. Select Check for Updates

| Soogle Chrome OS |  |
|------------------|--|
|                  |  |

12. If there are any updates for your device it will start to download. It will look something like this.

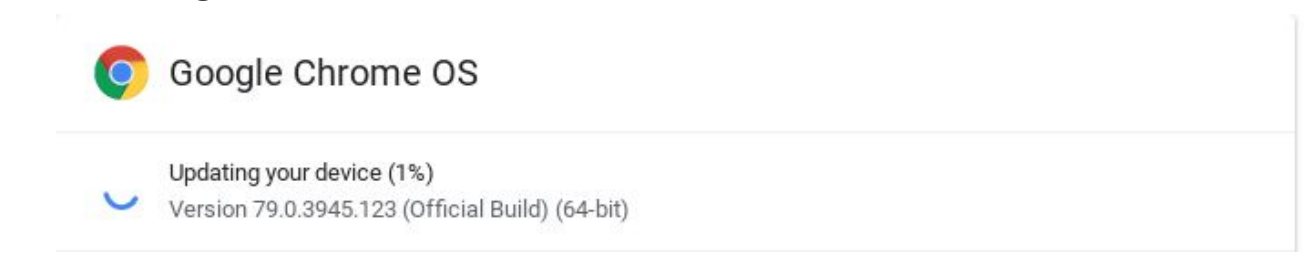

13. Once the updates are complete, you will be asked to **Restart** your chromebook. You're done!

![](_page_3_Picture_7.jpeg)

14. Upon reboot you can check to see if your chromebook has updated.

![](_page_4_Picture_1.jpeg)

Version 83.0.4103.119 (Official Build) (64-bit) To see if your device is up to date, go to Chrome OS Settings

**Note:** As of Sept 4, 2020, ChromeOS should update to version 83. If your device does not update to version 83 or higher, please contact the IT Service Desk at support@pps.net with the IT Asset Tag number of the device. This tag can be found on the bottom of the device and look like either IT123456 or IT00-123456.